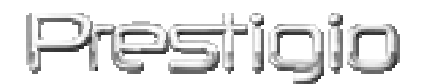

## Prestigio GeoVision 430

GPS navigacie- en multimediasysteem

Gebruiksaanwijzing

# Prestigio

Versie 1.6

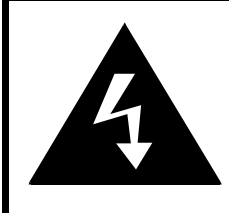

## CAUTION

## RISK OF ELECTRIC SHOCK DO NOT OPEN!

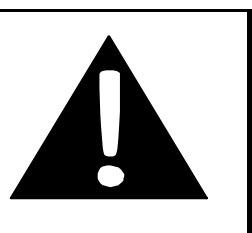

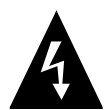

Het bliksemsymbool, ingeschreven in een driehoek, betekent dat er een gevaarlijke spanning is binnen het apparaat en gevaar van een elektrische slag.

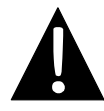

Het uitroepsteken, ingeschreven in een driehoek, betekent een belangrijke informatie betreffende de functionering of bediening van het apparaat.

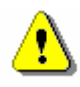

## Waarschuwing:

- Een poging om binnen het apparaat te dringen kan leiden tot elektrische slag. Het verwijderen van technische defecten dient te worden uitgevoerd door de reparatie-service. Haal de stekker van het toestel uit het stopcontact als u het niet wilt gebruiken gedurende een lange periode.
- De producent is niet aansprakelijk voor de schade, veroorzaakt door een eigenmachtige wijziging in de constructie van het toestel.

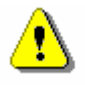

## Vermaning:

- Het toestel is uitsluitend bestemd voor het bepalen van de bewegingsrichting. Het kan niet rekening houden met weeromstandigheden, wegopstoppingen, reparatiewerken en andere factoren van de verkeersveiligheid en het nakomen van de aankomsttermijnen.
- Het toestel mag uitsluitend als een navigatietoestel worden gebruikt. Maak geen gebruik van het toestel voor een mathematisch naukeurige bepaling van de richting, afstand, ligging of het relief van de oppervlakte. Het toestel is niet bestemd voor het bepalen van de vluchthoogte aan boord van vliegtuigen.

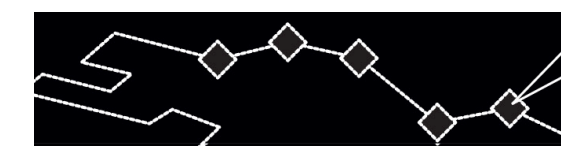

# INHOUD

- T E

- 1. Begin van het werken
  - 1.1 Veiligheidsvoorschriften
  - **1.2** Leveringsstel
- 2. Cverzicht toestel
  - 2.1 Uitzicht van voren en van boven af
  - 2.2 Uitzicht van links en rechts
  - 2.3 Achteraanzicht
- 3. Systeemaansluitingen
  - 3.1 Aansluiting van een uitwendige GPS-antenne
  - 3.2 Aansluiting van koptelefonen
  - 3.3 Aansluiting op de computer
  - 3.4 Installaitie en uittrekken van SD-geheugenkaarten
  - 3.5 Gebruik van netadapter
  - 3.6 Gebruik van autoadapter
- 4. Navigatie
- 5. Foto's
  - 5.1 Downloaden van bestanden
  - 5.2 Doorkijken van bestanden
- 6. Afstemmingen
  - 6.1 Taal
  - 6.2 Datum en tijd
  - 6.3 Geluidssterkte
  - 6.4 Verheldering
  - 6.5 Scherm
  - 6.6 Voeding
- 7. Gebruik van onderstel
- 8. Verwijdering van moeilijkheden
- 9. Bijlage
  - 9.1 Technische parameters van het toestel
  - 9.2 Technische ondersteuning en garanties van de producent
  - 9.3 Beperkingen
  - 9.4 Erkenning van auteursrecht en handelsmerken

## Begin van het werken

We danken u dat u **Prestigio GPS navigatie– en multimediasysteem** verkregen hebt, en hopen dat u naar de juiste waarde zullen schatten.dit professioneel persoonlijk navigatiesysteem uitgerust met de functies van MP4 multimedia–speler, MP3–bestanden en afbeeldingen doorkijken. Lees aandachtig deze gebruiksaanwijzing voordat u het toestel gebruikt en volg alle voorschriften.

## 1.1 Veiligheidsvoorschriften

Lees zorgvuldig alle veiligheidsvoorschriften voordat u **Prestigio GPS navigatie– en multimediasysteem** gebruikt. Volg de veiligheidsvoorschriften ter voorkoming van een trauma of beschadiging van het toestel.

- Het apparaat nooit demonteren, de constructie mag niet veranderd worden.
- De ventilatieopeningen mogen nooit geblokkeerd worden.
- Water of een andere vloeistof mogen nooit binnen het apparaat terechtkomen. Het apparaar is niet waterproef.
- Als er een vloeistof binnen binnen het apparaat is terechtgekomen, dient het apparaat onmiddelijk uitgeschakeld te worden. Het gebruik kan leiden tot brand of elektrische slag. Wend zich tot de reparatie-service.
- Om een elektrische slag te voorkomen, het apparaat nooit med vochtige handen aanraken tijdens het inschakelen of uitschakelen.
- Het apparaat nooit plaatsen dichtbij warmtebronnen en exponeren aan hoge temperaturen en open vuur.
- Het apparaat nooit plaatsen dichtbij andere toestellen die een sterk elektromagnetisch veld uitwerken, want het kan leiden tot een beschadiging van het apparaat en het verlies van gegevens.

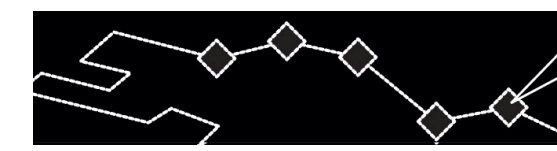

## 1.2 Leveringsstel

|   | Pont   | Beschrijving               | Hoeveelheid |
|---|--------|----------------------------|-------------|
|   | Restor | Prestigio GeoVision<br>430 | 1           |
|   |        | Gebruiksaanwijzing         | 1           |
|   |        | Installatie–CD             | 1           |
|   |        | GPS-antenne                |             |
| l | HER    | Netadapter                 | II-TECI     |
|   |        |                            | 1           |
|   |        | Onderstel                  | 1           |
|   | 0 C    | USB-kabel                  | 1           |
|   | Ĩ      | Vastmakende console        | 1           |
|   |        | Stilus-pen                 | 1           |

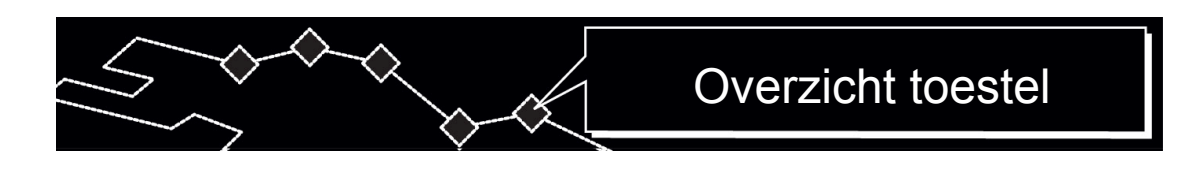

## 2. Overzicht toestel

De tekeningen in deze gebruiksaanwijzing zijn illustratief en kunnen zuch onderscheiden van een werkelijk toestel.

## 2.1 Uitzicht van voren en van boven af

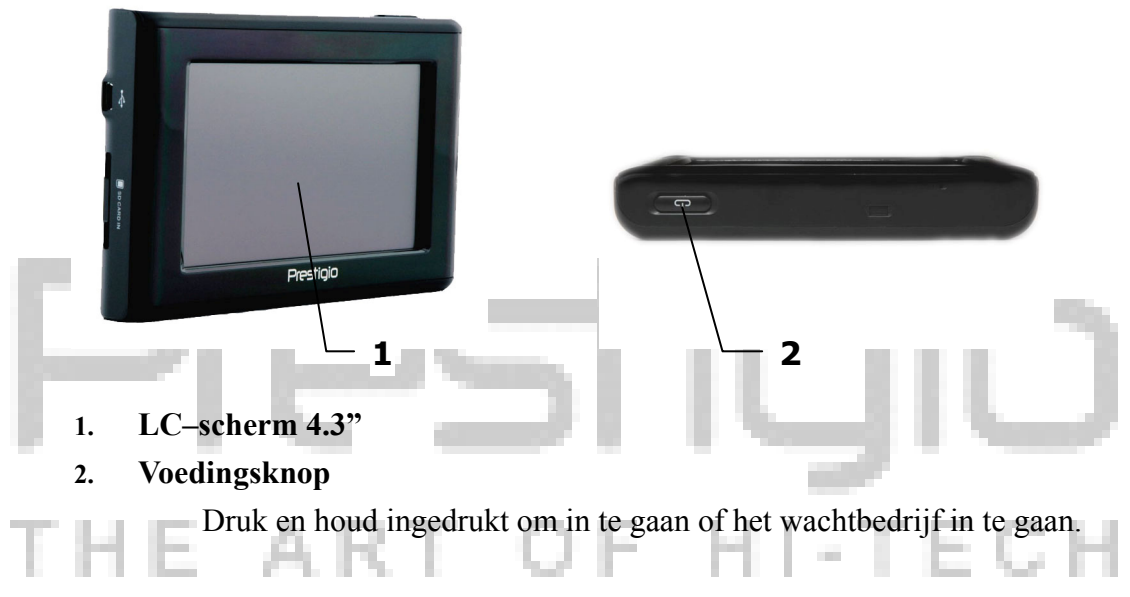

2.2 Uitzicht van links en rechts

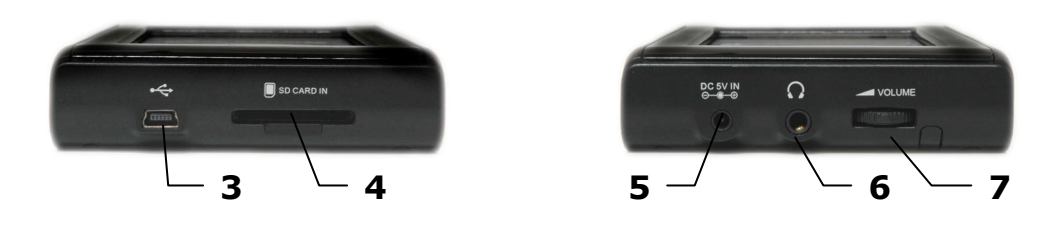

## 3. USB-poort

Wordt gebruikt voor het aansluiten op een computer.

## 4. Aansluiting voor SD-kaarten

Wordt gebruikt voor het aansluiten van multimediakaarten van SD-type.

## 5. Voedingsaansluiting (DC 5V)

Wordt gebruikt voor het aansluiten van een automobiel- of netadapter.

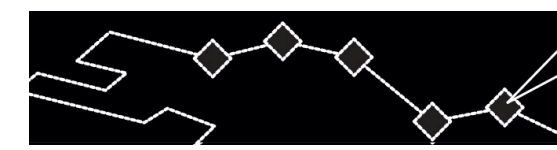

#### Aansluiting voor koptelefonen 6.

Wordt gebruikt voor het aansluiten van koptelefonen. Als de koptelefonen zijn ingeschakeld, wordt de ingebouwde luidspreker automatisch uitgeschakeld.

#### Geluidssterkteregelaar 7.

Afstemming van het geluidssterkteniveau.

#### Afstemming van het geluidssterkteniveau 2.3

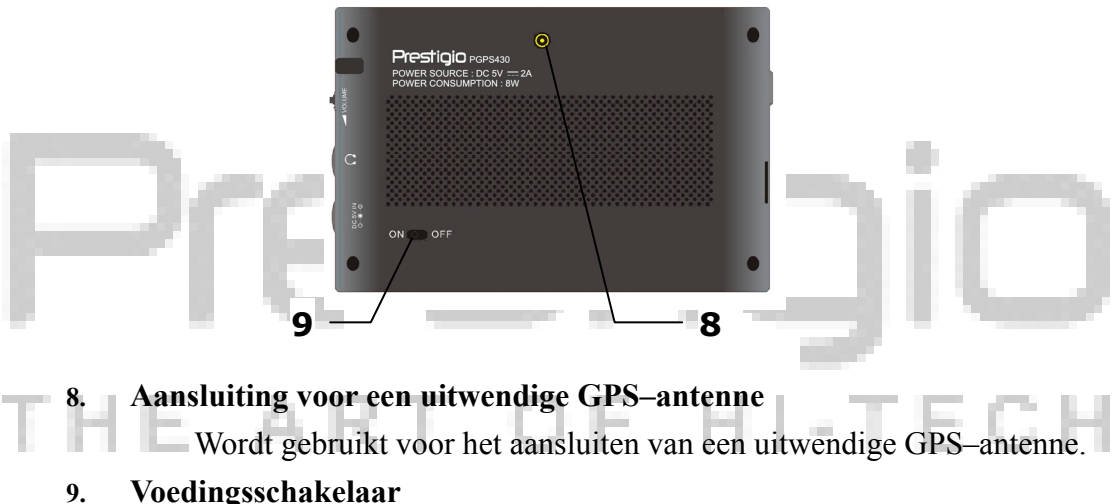

## Voedingsschakelaar

Wordt gebruikt om de voeding in-/uit te schakelen.

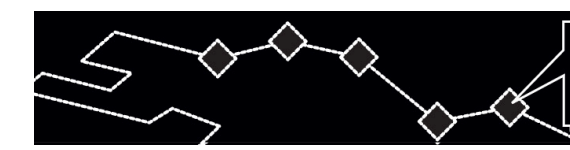

## 3. Systeemaansluitingen

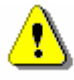

## WAARSCHUWING:

Voordat u een uitwendig apparaat op het toestel aansluit, controlleer of het toestel uitgeschakeld is en niet aangesloten op andere perifere uitrusting, want het toestel kan buiten bedrijf worden gesteld.

Systeemaansluitingen

#### 3.1 Aansluiting van een uitwendige GPS-antenne

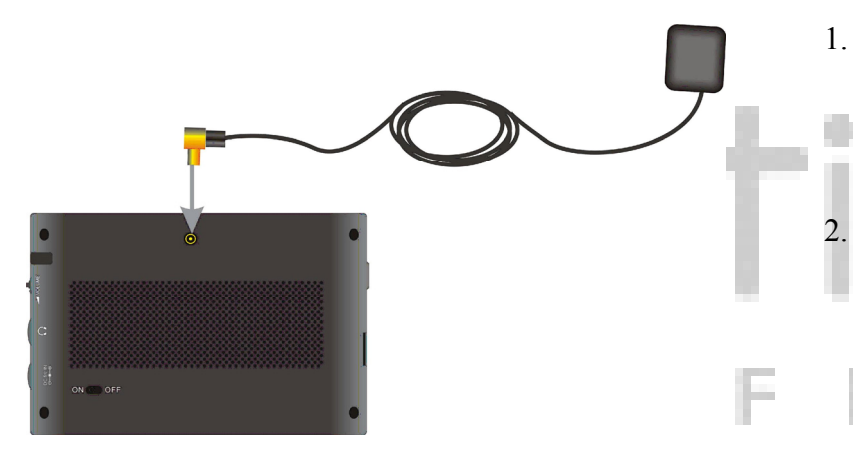

## 3.2 Aansluiting van koptelefonen

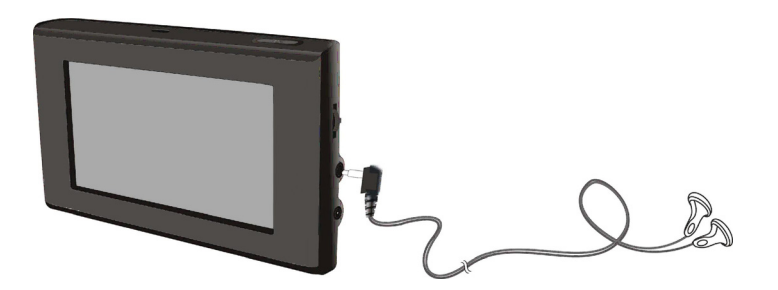

- Naast de geïntegreerde antenne, wordt er een extra antenne meegeleverd wanneer een nog beter signaal ontvangst nodig is.
  - Simpelweg de ontvangst kant van de antenne verbinden met de connector op de GPS en op een open lokatie plaatsen.
- 1. Sluit de koptelefonen aan op de aansluiting op het rechterpaneel van het toestel..
- 2. Als de koptelefonen ingeschakeld zijn, wordt de ingebouwde luidspreker automatisch uitgeschakeld.

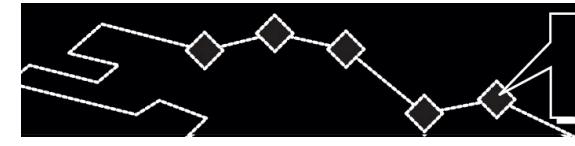

# Systeemaansluitingen

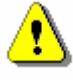

## WAARSCHUWING:

Een te hoog geluidssterkteniveau kan uw gehoor beschadigen. Voordat u de koptelefonen aansluit dient het geluidssterkteniveau verlaagd te worden, dan kan het gewenste niveau afgestemd worden.

3.3 Aansluiting op de computer

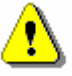

## WAARSCHUWING:

Voordat u begint, installeer ActiveSync software die bijgevoegd is op de DVD.

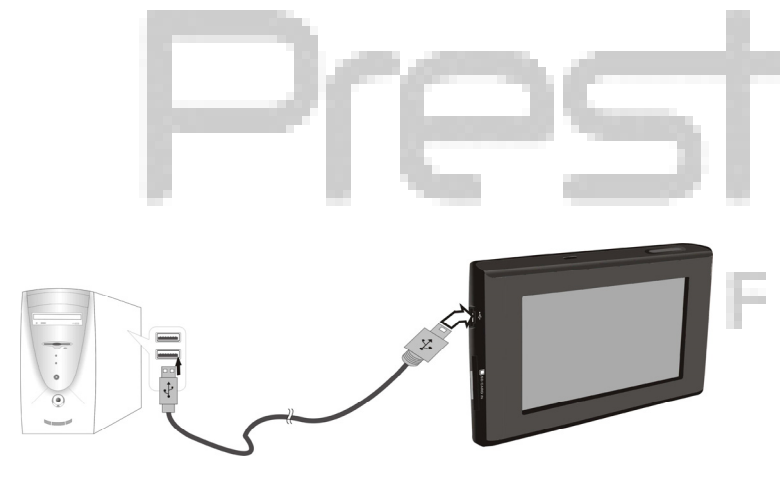

Het toestel is voorzien van een USB-poort voor het aansluiten op een computer en het verniewen van kartografische gegevens. Volg onderstaande instructies.

- 1. Installeer het benodigde besturingsprogramma op uw computer.
- 2. Sluit het toestel aan op de computer met behulp van de USB-kabel en zet het toestel aan.
- In de map "Mijn computer" verschijnt een nieuw mobiel toestel "Mobile Device".

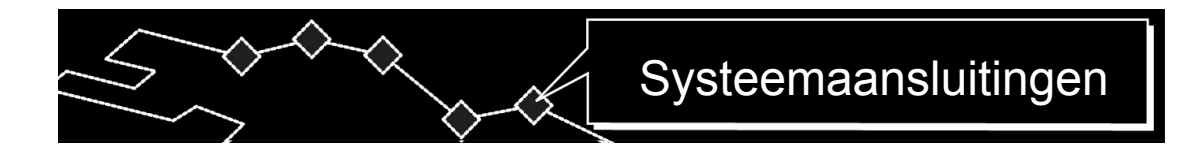

## 3.4 Installatie en uittrekken van SD-geheugenkaarten

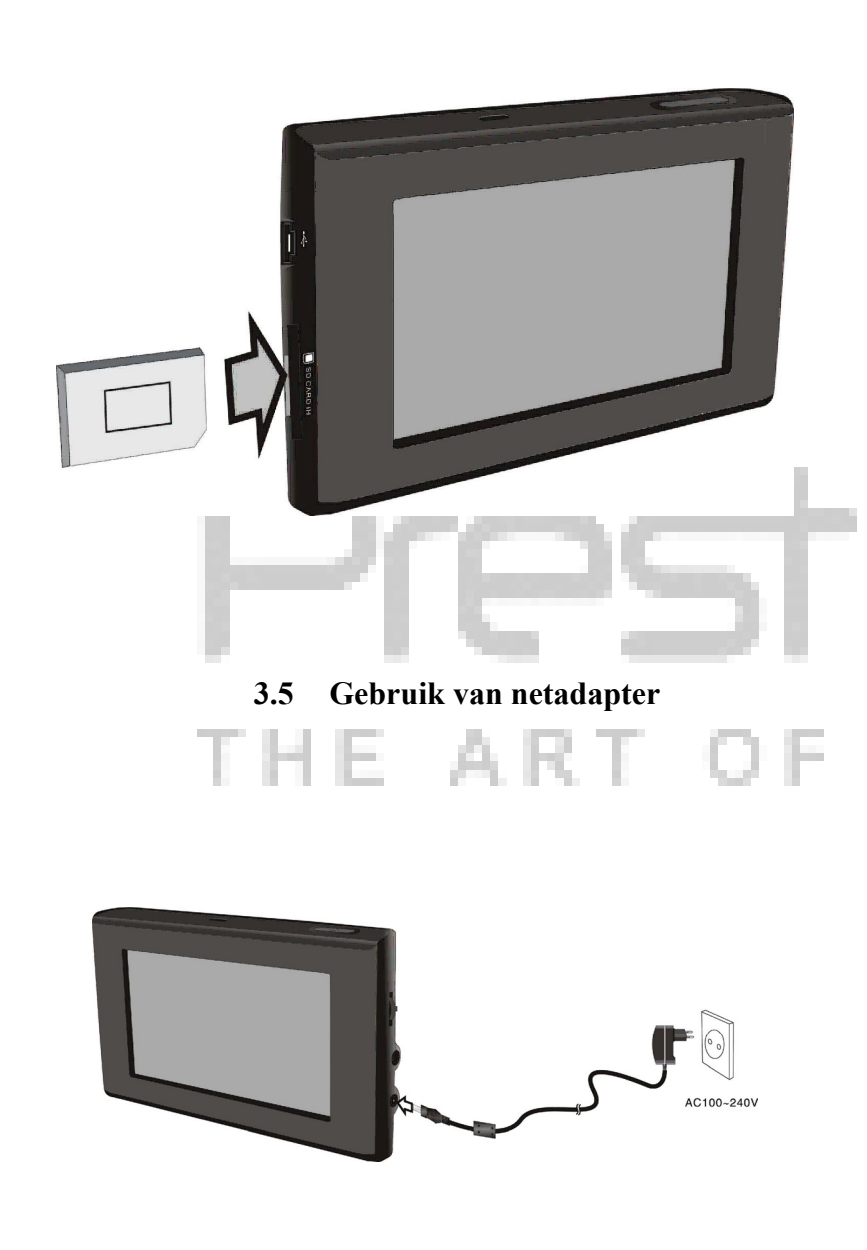

- Het toestel is voorzien van een aansluiting voor multimedia SD-geheugenkaarten. Zet de SD-kaart in de aansluiting en druk daarop totdat de kaart klinkt.
- Om de SD-kaart uit te trekken druk daarop licht met de nagel. De kaart springt naar buiten van de aansluiting. Nu kunt u de kaart uittrekken.
- Gebruik geen onnodige fysische kracht wanneer u de SD-geheugenkaart uittrekt want het toestel en de kaart zelf kunnen worden beschadigd.
- 1. Het leveringsstel bevat een netadapter, bestemd voor de voeding en nalading van de batterij.
- 2. Zet de voeding van het apparaat af voor het inschakelen/uitschakelen van de adapter.
- 3. Sluit de netadapter aan op de voedingsaansluiting (DC 5V IN) op het rechterpaneel van het apparaat.
- 4. Steek de stekker van de adapter in een geaard stopcontact.

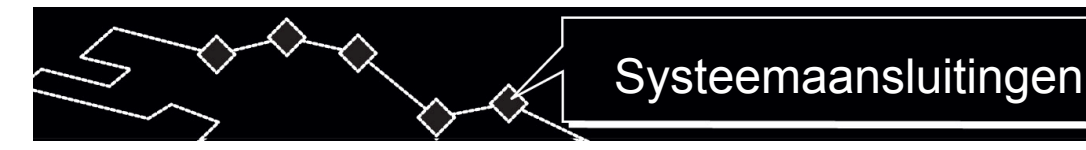

#### 3.6 Gebruik van autoadapter

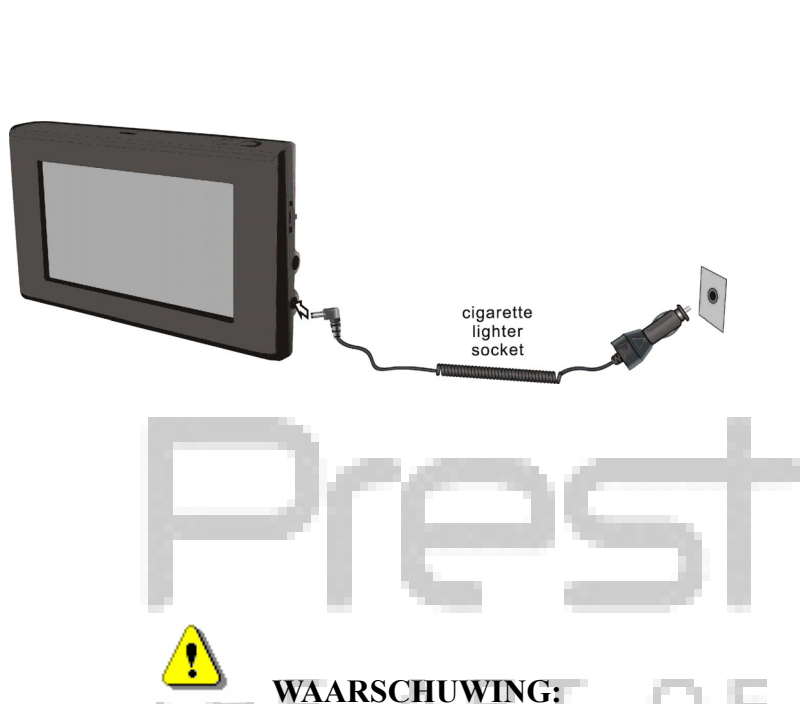

- 1. Het leveringsstel bevat een autoadapter, bestemd voor de voeding en nalading van de batterij.
- Sluit de netadapter aan op de voedingsaansluiting (DC 5V IN) op het rechterpaneel van het apparaat en op de aanroker (allume–cigare) van de auto (5 V).
- 3. Installeer het apparaat onder de benodigde overzichthoek.
- Zet het apparaat af van de aanroker (allume–cigare) voordat u de ontsteking aanzet.

Het leveringsstel van Prestigio GeoVision 430 bevat een herlaadbare

batterij. Volg onderstaande veiligheidsvoorschriften als u met de batterij werkt:

- De batterij dient in het temperatuurbereik  $32^0$  F  $100^0$  F gebruikt en geladen te worden.
- Als de batterij ontladen is, verschijnt een respectieve indicator op het scherm. Over 5 minuten is het apparaat automatisch afgezet.
- Het laden van de batterij dient uitsluitend uitgevoerd te worden met behulp van een netadapter, welke deel van leveringsstel uitmaakt.

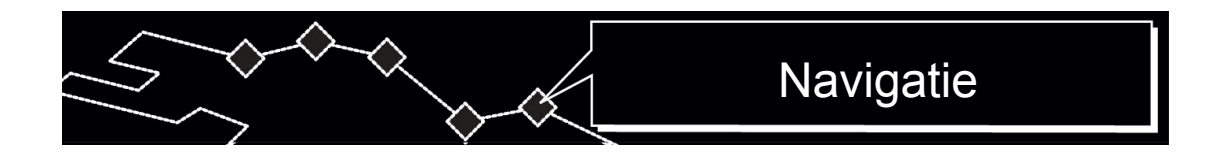

#### 4. Navigatie

Aanvullende informatie betreffende GPS-navigatie functie vindt u in de complete gebruiksaanwijzing, geschreven op de CD. Om de aanwijzing door te kijken, zet de CD in het loopwerk van optische schijven in uw computer. Bestanden van de aanwijzing in diverse talen bevinden zich in de map X:\manuals\, waar X – letterteken van uw loopwerk voor optische schijven.

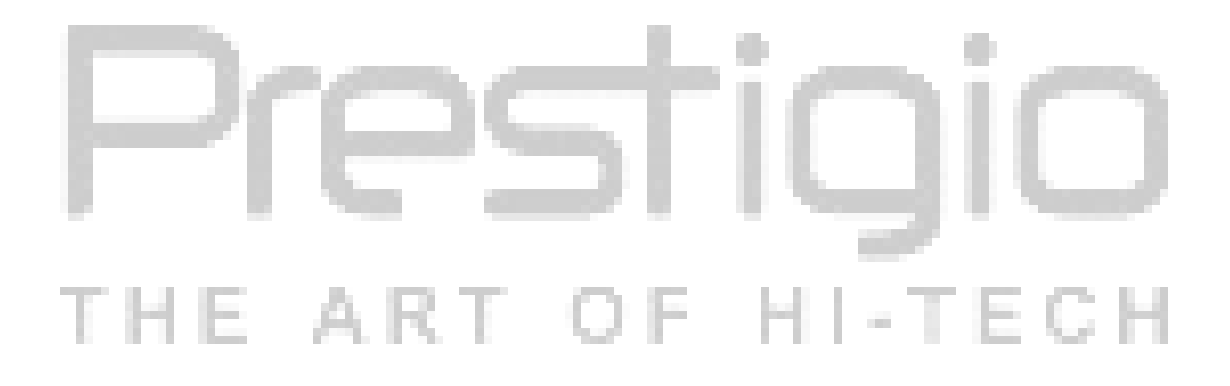

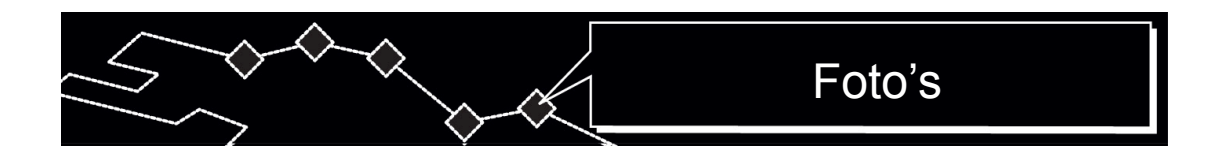

#### 5. Foto's

Prestigio GeoVision 430 is voorzien van een stekkerverbinding, bestemd voor SD-geheugenkaarten. Bestanden, geschreven in MP3, JPEG en MPEG-4 formaat kunnen op een SD-kaart worden bewaard en met behulp van uw toestel weergegeven.

## 5.1 Downloaden van bestanden

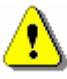

## WAARSCHUWING:

Bewaar geen bestanden, geschreven in MP3, JPEG en MPEG-4 formaat in flash-geheugen, omdat het uitsluitend voor het bewaren van kartografische gegevens wordt gebruikt. Een poging om flash-geheugen te veranderen kan leiden tot het verlies of de beschadiging van gegevens.

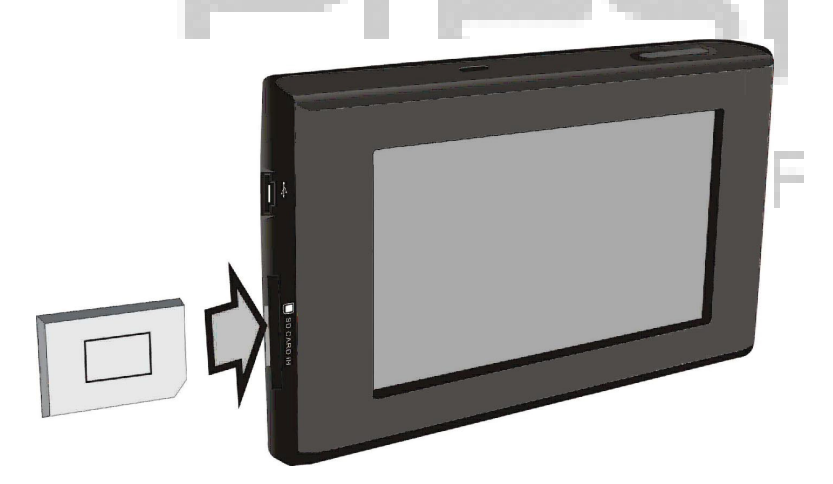

- Zet in een SD-kaart met daarop geschreven bestanden in de stekkerverbinding (Controlleer of de kaart juist ingezet is).
- 2. Zet het toestel aan. De bestanden zullen automatisch gelezen worden.

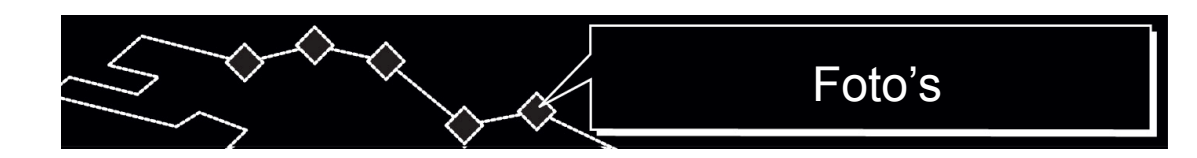

5.2 Doorkijken van bestanden

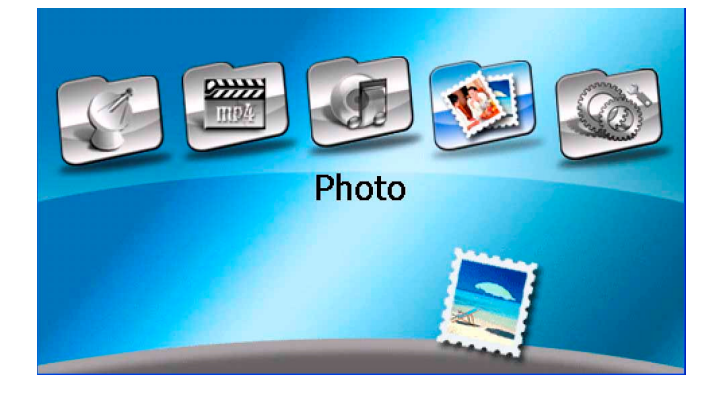

 Klik het pictogram in het hoofdmenu om het bedrijf afbeeldingen doorkijken in te gaan (zie tekening van links).

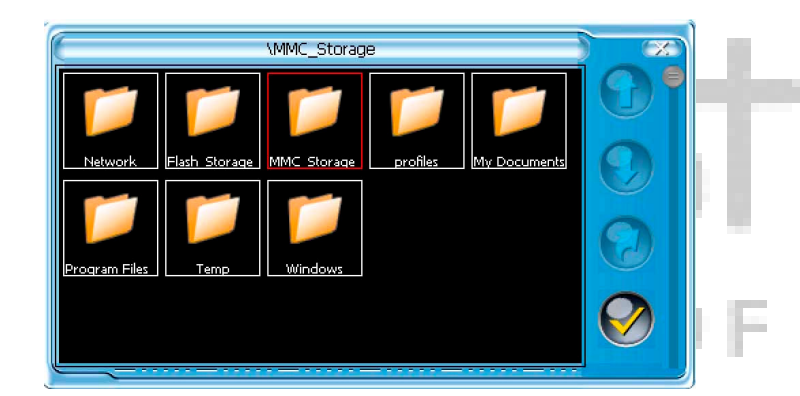

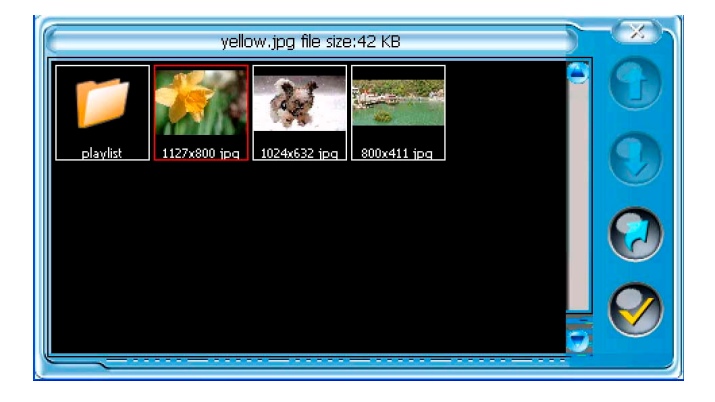

- In het bedrijf foto's doorkijken klik
   tweemaal om het menu mappen in te gaan.
- Klik tweemaal op de map "MMC–Storage" om de bestanden op de geheugenkaart door te kijken.
- 4. Klik 🕥 om naar voorafgaande

pagina **O**of om naar volgende

pagina over te gaan (als de bestanden op enkele pagina's zijn afgebeeld).

- 5. Klik Com naar voorafgaand menu terug te keren.
- 6. Klik op de bestandsnaam om ze te

kiezen en klik dan 🤡

of klik

tweemaal op de bestandsnaam om ze door te kijken.

# Foto's

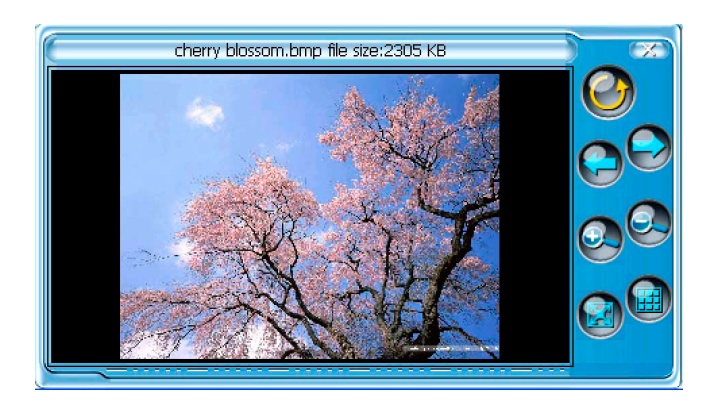

- Klik  $\bigcirc$  om de afbeelding om 90° 7. tegen de horlogewijzer te draaien.
- Klik 💮 om naar voorafgaand 8.

bestand Of om naar volgend bestand over te gaan.

- Klik Of Om de maatstaf 9. afbeelding te veranderen.
- om de afbeelding in 10. Klik widescreen bedrijf door te kijken. Klik tweemaal op een willekeurige plaats van het scherm om naar het hoofdmenu
- afbeeldingen doorkijken terug te keren. 11. Klik i om naar de lijst bestanden

terug te keren.

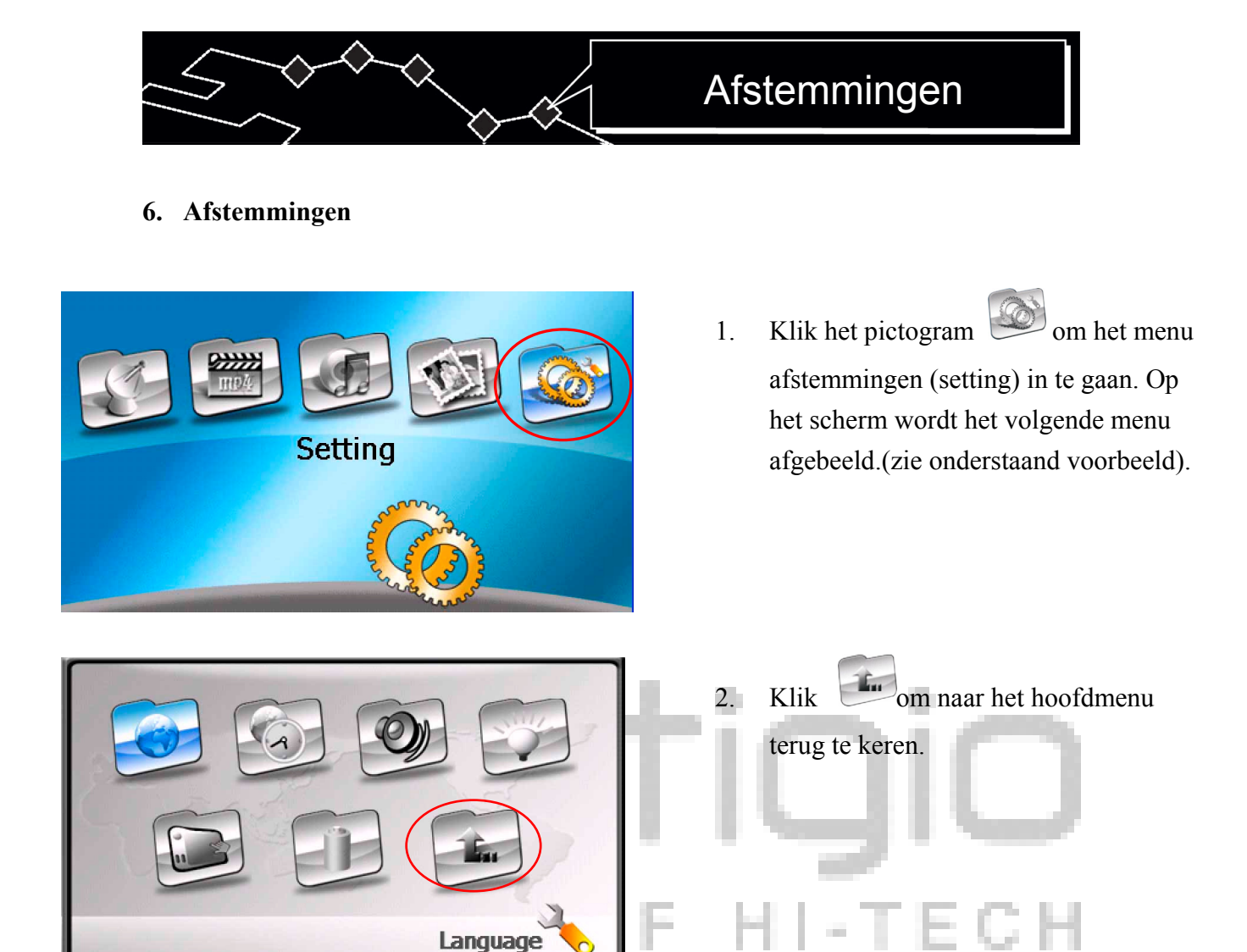

## 6.1 Taal

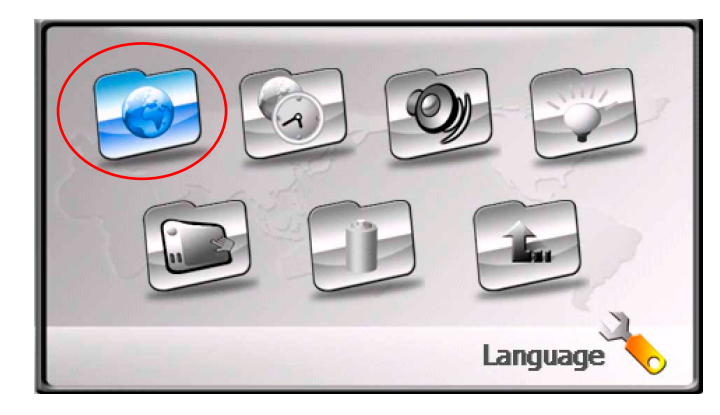

 Klik het pictogram om het menu taal kiezen in te gaan. Op het scherm wordt het volgende menu afgebeeld.(zie onderstaand voorbeeld).

|                                                                                                    | Afstemmingen                                                                                                    |
|----------------------------------------------------------------------------------------------------|----------------------------------------------------------------------------------------------------|
| English<br>Constant of the second second | <ol> <li>Klik en bom de benodigde taal te kiezen.</li> <li>Klik voor bekrachtiging of voor annulering.</li> </ol>                                                                         |
|                                                                                                    | 1. Klik het pictogram om het menu<br>datum en tijd veranderen in te gaan. Op<br>het scherm wordt het volgende menu<br>afgebeeld.(zie onderstaand voorbeeld).                              |
| Time Zone (GMT-06:00)         Central America         Date         06/01/2006         Time         14:20:41         Date & Time                                                                                                    | <ol> <li>Klik en bom de benodigde tijdzone te kiezen.</li> <li>Klik en in het menu datum om de benodigde datum te kiezen.</li> <li>Klik en in het menu tijd om tijd te kiezen.</li> </ol> |

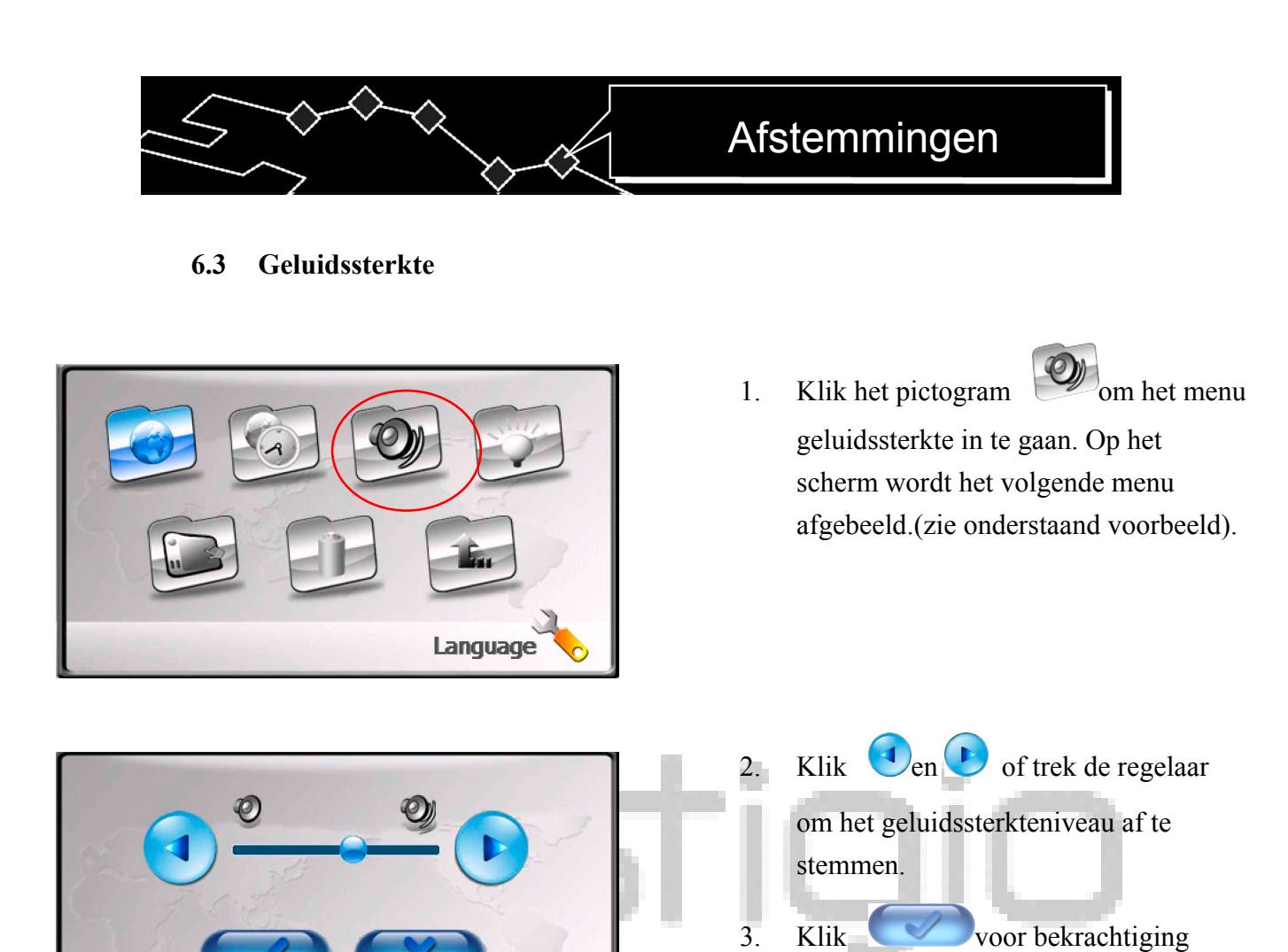

6.4 Verheldering

Volume 🔮

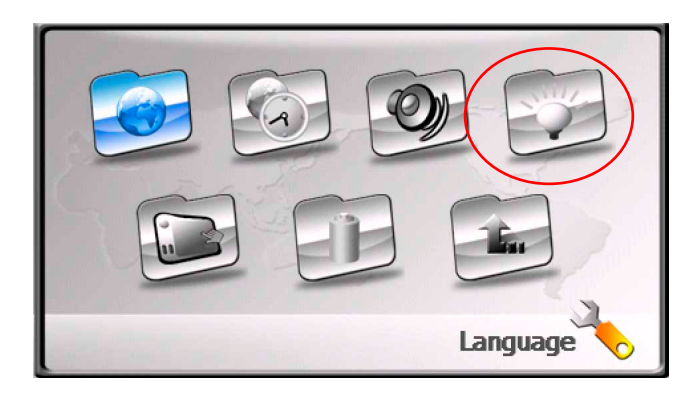

 Klik het pictogram om het menu verheldering in te gaan. Op het scherm wordt het volgende menu afgebeeld.(zie onderstaand voorbeeld).

of voor annulering.

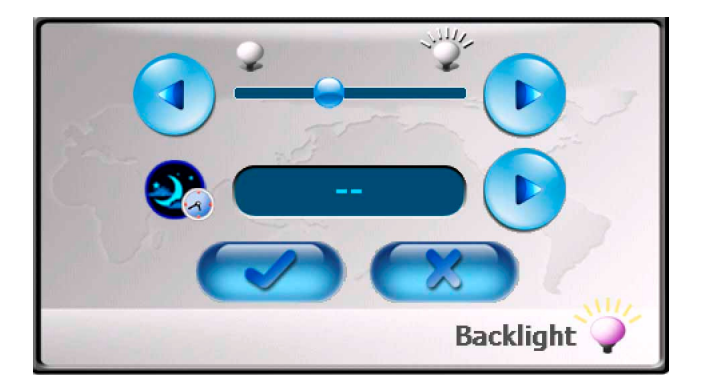

## Afstemmingen

- 2. Klik en Pof trek de regelaar om de helderheid verheldering af te stemmen.
- 3. Klik om het interval te kiezen

voor het overgaan naar het wachtbedrijf. De tijd wordt in minuten afgebeeld.

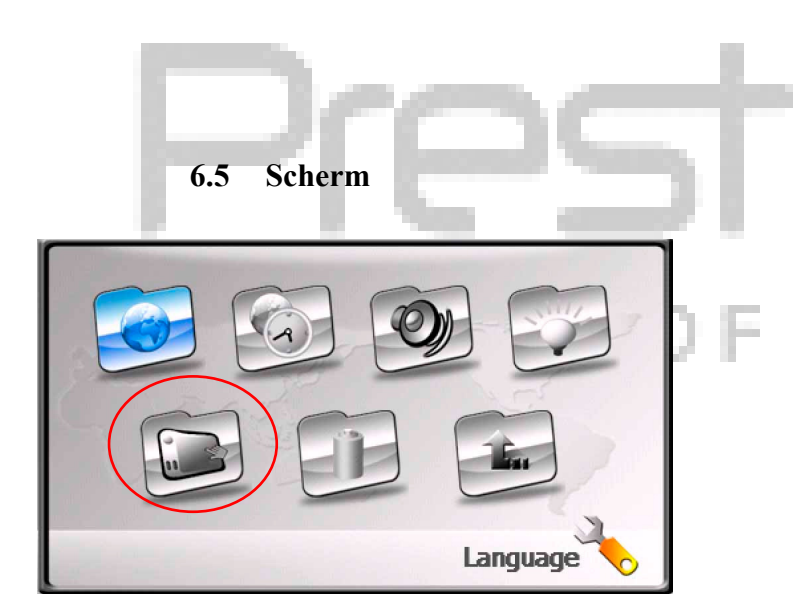

| Carefully press on the center of the target.Repeat as the target moves around the screen. |  |
|-------------------------------------------------------------------------------------------|--|
| +                                                                                         |  |
|                                                                                           |  |

- 4. Klik voor bekrachtiging
  - Sof voor annulering.
- Klik het pictogram om het menu afstemmingen scherm in te gaan. Op het scherm wordt het volgende menu afgebeeld.(zie onderstaand voorbeeld).
- Klik op het centrum van het kruisteken ("+") terwijl het langs het scherm verplaatst wordt. Klik op het kruisteken volgens de instructies op het scherm. Cyclus van het verplaatsen: in het centrum → links bovenaan → links onderaan → rechts onderaan → rechts bovenaan.

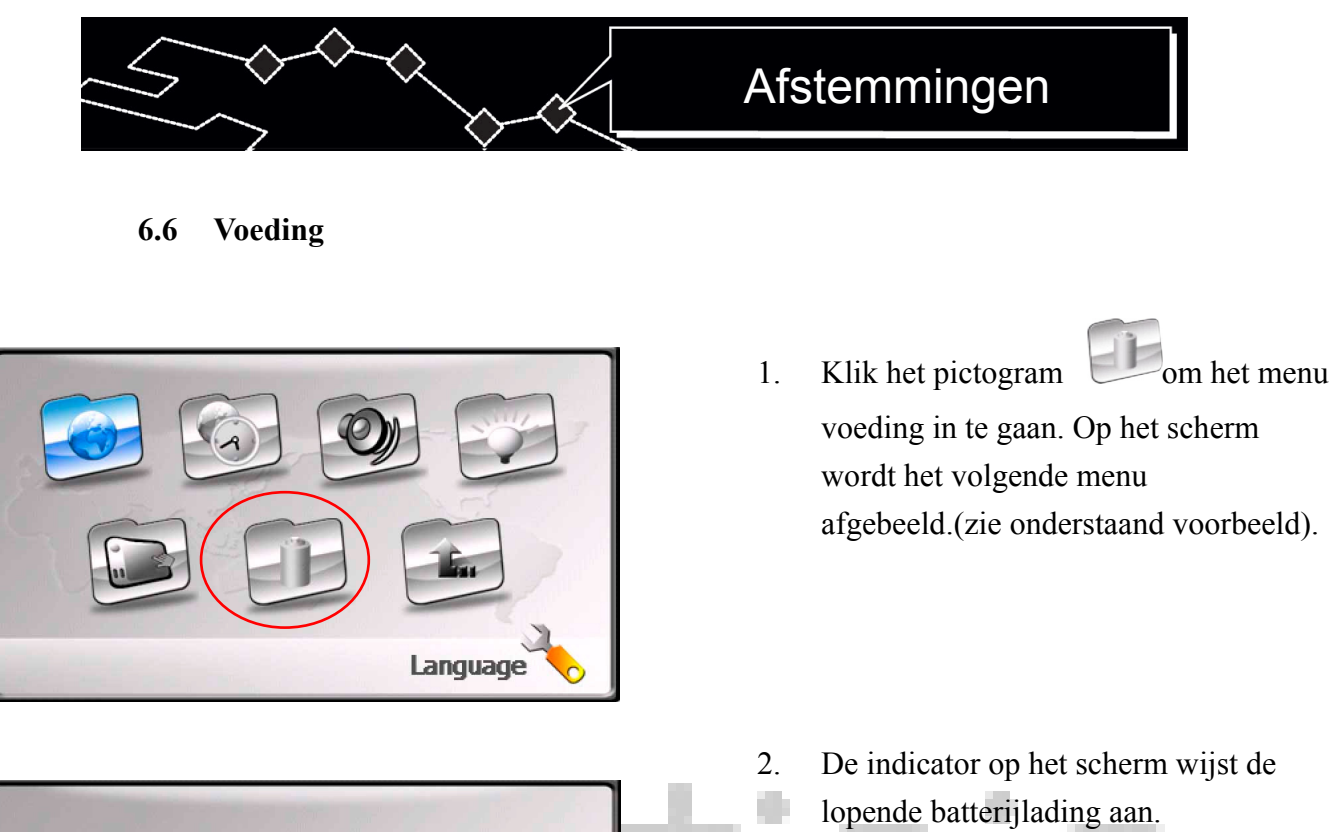

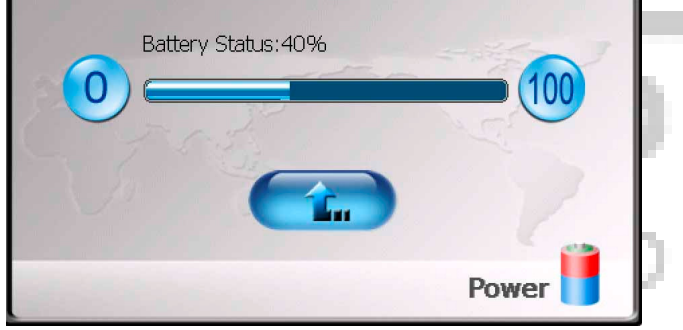

| <b>X</b> 7 <b>·· 1 ·</b> | • • • • • • • |
|--------------------------|---------------|
| Verwildering van         | moeiliikheden |
|                          | J             |

Klik

3.

î.

voor bekrachtiging.

CH

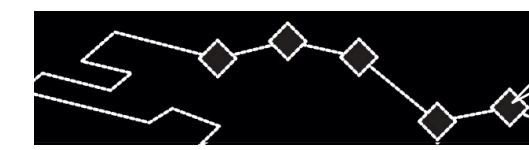

### 7. Gebruik van onderstel

Als u het toestel in de auto gebruikt, kunt u het aan de voorruit vastmaken met behulp van een vastmakend stel (onderstel en console). Volg onderstaande instructies:

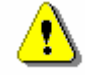

## WAARSCHUWING:

Maak geen gebruik van het toestel tijdens het rijden omdat het kan leiden tot een verkeersongeval.

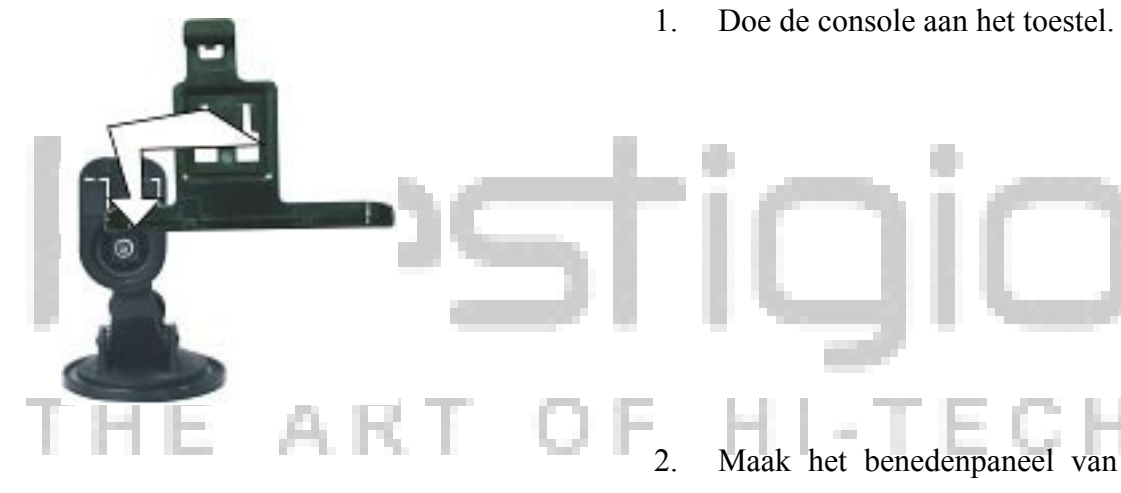

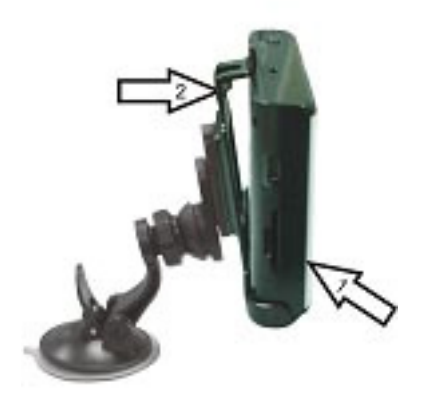

- 2. Maak het benedenpaneel van het toestel vast aan de console in de richting, aangewezen met de wijzer 1.
- 3. Druk de bovenkant van het toestel aan de console in de richting van de wijzer 2 voor het vastmaken.
- 4. Om het toestel van het onderstel af te nemen druk op zijn bovenkant in tegenovergestelde richting.
- 5. Hef de hefboom van de zuigklem van het onderstel en maak het onderstel vast aan de voorruit.
- 6. Druk op het de hefboom van de zuigklem voor een betrouwbare vastmaking.
- Draai de console voor het installeren van de benodigde overzichtshoek.

## Verwijdering van moeilijkheden

## 8. Verwijdering van moeilijkheden

Als het apparaat niet goed functioneert, probeer de moeilijkheden zelfstandig te verwijderen conform de volgende instructies.

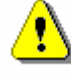

## WAARSCHUWING:

Als er ernstige problemen zijn met het apparaat, dient het onmiddelijk afgezet en van het net uitgeschakeld te worden. Probeer nooit het apparaat zelf te repareren, omdat het gevaarlijk kan zijn, en neem contact op met de reparatie-service.

| PROBLEEM             | OORZAAK                      | OPLOSSING                       |
|----------------------|------------------------------|---------------------------------|
| Het toestel kan niet | De adapter is niet juist     | Controlleer of de adapter juist |
| ingesenakeld worden  | angesioten                   |                                 |
|                      | De batterij is ontladen      | Sluit de adapter aan en laad    |
|                      |                              | de batterij                     |
| Geen geluid          | De geluidssterkte is te laag | Zet de geluidssterkte aan of    |
| THE A                | of uitgeschakeld             | druk de knop "mute".            |
| Het scherm is dof of | Het helderheidsniveau is te  | Afstemming van de               |
| donker               | laag                         | schermhelderheid                |
| Geen verbinding met  | Het signaal is geblokkeerd   | Maak geen gebruik van het       |
| de satelliet         | door gebouwen of             | toestel binnen gebouwen.        |
|                      | metaalconstructies           | Sluit de uitwendige             |
|                      |                              | GPS-antenne aan.                |
| Onvoldoende of       | Het toestel wordt            | Neem de                         |
| niet-stabiele        | belemmerd door de            | verpakkingsmiddelen af (bijv.   |
| verbinding met de    | verpakkingsmiddelen.         | beschermlaag van het            |
| satelliet            |                              | scherm).                        |
|                      | Vibratie van het toestel.    | Vermijd onnodige                |
|                      |                              | schommelingen van het           |
|                      |                              | toestel.                        |
|                      | Het toestelsysteem heeft een | Zet het toestel af en zet het   |
|                      | "vertraging".                | weer aan.                       |

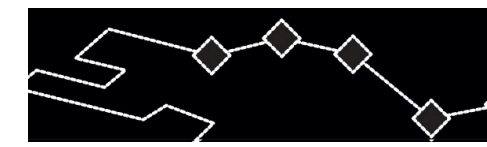

## Verwijdering van moeilijkheden

⚠

## WAARSCHUWING:

Statische elektriciteit of uitwendige storingen kunnen negatief beinvloeden het functioneren van het apparaat Prestigio GeoVision 430. Om een negatieve invloed te werwijderen probeer het toestel van het net af te zetten en dan weer in te schakelen. Als het probleem blijft bestaan, zet het toestel af en neem contact op met de reparatie-service.

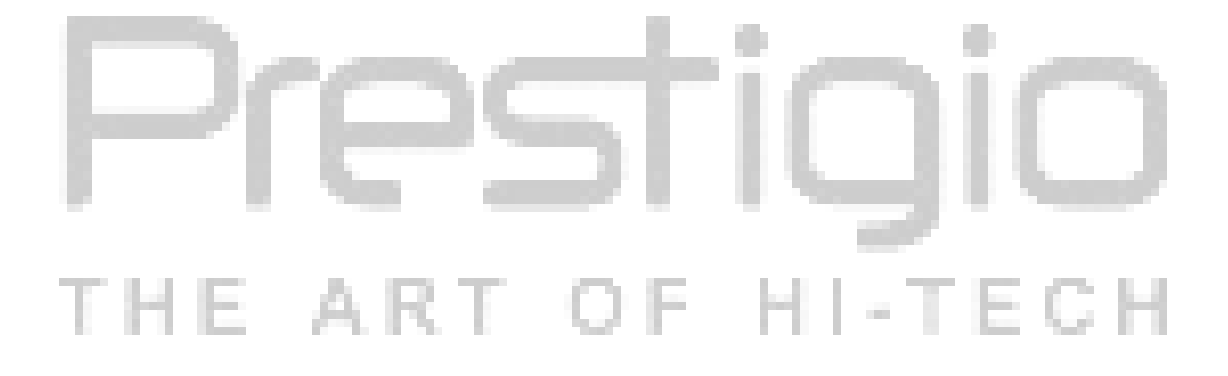

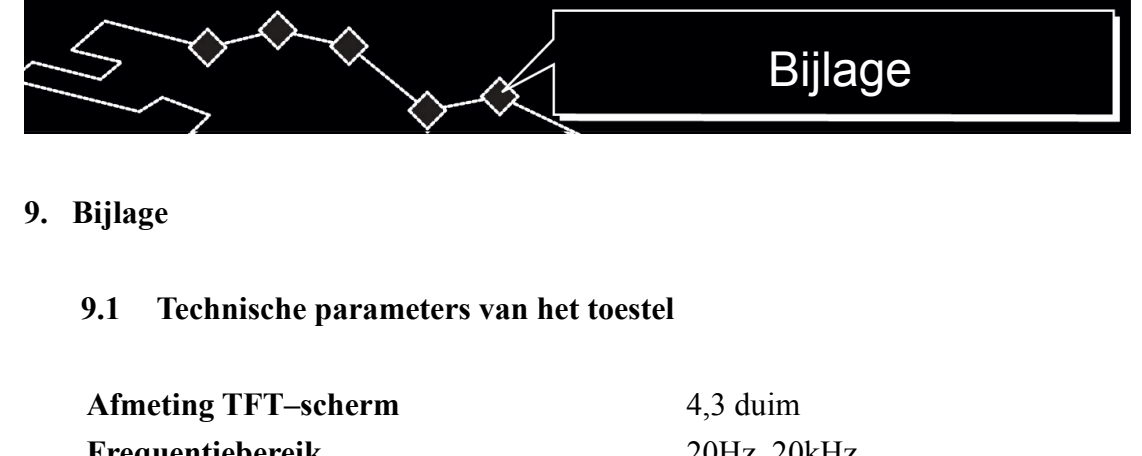

| Frequentiebereik                                                                                                    | 20Hz 20kHz                     |  |
|----------------------------------------------------------------------------------------------------|--------------------------------|--|
| Proportie signaal / ruis                                                                                                    | $\geq$ 65dB                    |  |
| Ruisniveau                                                                                                    | $\leq$ 20dB (1kHz)             |  |
| Kanaalscheiding                                                                                                    | ≥70dB (1kHz)                   |  |
| Dynamisch bereik                                                                                                    | ≥80dB (1kHz)                   |  |
| Voeding                                                                                                    | AC 100–240V, 50/60Hz; DC 5V    |  |
| Vermogensopname                                                                                                    | < 8W                           |  |
| Afmetingen                                                                                                    | 130 mm X 83 mm X 23 mm (Д*Ш*Г) |  |
| Gewicht                                                                                                    | ongeveer 0,25 kg               |  |
| and the second second s |                                |  |
| 9.2 Technische ondersteuning en garanties van de producent                                                                                                    |                                |  |

Ga naar <u>www.prestigio.com</u> voor aanvullende informatie betreffende technische ondersteuning en garanties van de producent.

## 9.3 Beperkingen

De producent zorgt voor de juistheid van de informatie in deze gebruiksaanwijzing. We zijn toch niet aansprakelijk voor eventuele onjuistheden of fouten welke in de gebruiksaanwijzing kunnen plaats vinden. Prestigio voorbehoudt zich het recht om zijn productie te wijzigen zonder een voorlopige mededeling.

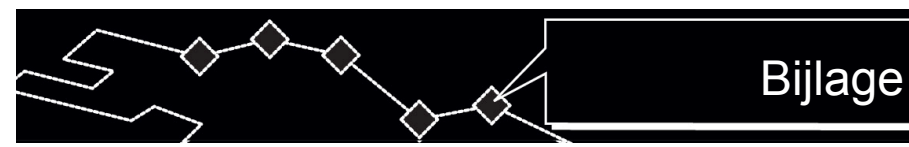

## 9.4 Erkenning van auteursrecht en handelsmerken

- IBM is geregistreerd als handelsmerk van International Business Machines Corporation Vennootschap.
- IBook en iMac zijn geregistreerde handelsmerken van Apple Computer, Inc. Vennootschap.
- Macintosh, PowerBook, Power Macintosh zijn geregistreerde handelsmerken van Apple Computer, Inc. Vennootschap.
- Microsoft, Windows, Windows 98, Windows ME, Windows 2000, Windows XP, Windows Vista en Windows 2003 Server zijn geregistreerde handelsmerken van Microsoft Corporation Vennootschap in de Verenigde Staten en andere landen.

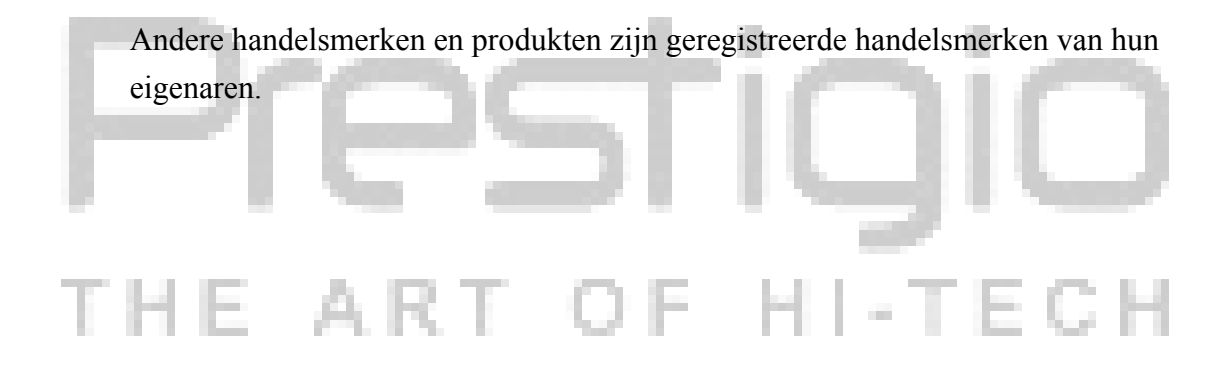